# **OLO Expo Installation**

Expo is a tablet-based software solution focused on enhancing the front-of-house (FOH) workflow in restaurants. Expo can be installed on any tablet or computer and linked to your restaurant location. Once installed, it will let your in-store teams effortlessly manage online orders without leaving the counter.

## OLO is continually adding features to Expo. For now, FOH teams can:

- Early fire orders
- Manual fire orders

## Restaurants will receive notifications on Expo when:

- Dispatch drivers cancel
- Order late fails
- Internet is down
- Olo is experiencing issues

### Additionally, in-store teams can view:

- Future orders and past orders from 24 hours
- Multiple channel or vendor viewing on a single instance of Expo
- Order details
- Dispatch details
- Dispatch partner contact info

- Issue full refunds
- Re-request Dispatch drivers for delivery orders
- Expo is down
- The POS is down
- A curbside customer arrives
  - Dispatch driver contact info
  - Dispatch deliver progress
  - Rails partner contact info
  - Large order badges
  - Dispatch driver delayed badges

### Install OLO Expo on your tablet:

- 1. Open your browser on your tablet or computer and type the address: <u>https://expo.olo.com/auth</u>
- 2. A pop-up window will allow you to add the Expo Icon to your home screen. If this doesn't occur, you can manually add using the following steps.

Tablet:

- Tap the Share icon (the square with an arrow pointing out of it).
- Scroll down to the list of actions and tap Add to Home Screen.

Computer:

- Chrome 3 dots in upper right corner and select *Install Expo* from drop down menu
- Edge 3 dots in upper right corner, select *Apps* from drop down menu and select *Install Expo*
- 3. Provide the registration code to your IT resource for activation via email <u>pos support@brixholdings.com</u>. Include your store name, store ID, your name and a contact #.
- 4. Customize your notifications by following the instructions here: <u>Configuring Expo Notifications</u>

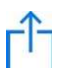